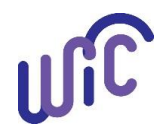

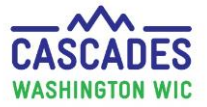

Important! This step sheet only applies to formula issued in Cascades, **not** formula issued via WIC checks. Please see <u>Transition Guidance –</u> <u>Replacing WIC Checks</u> for more information.

- This step sheet will help you increase formula for a participant when benefits for the current month have been issued and:
  - Greater than 7 days since First Date to Spend
     Or
  - Some benefits have been redeemed
- If an infant needs more formula and it < 7 days since first date to spend and no benefits redeemed you can use <u>Cascades Steps Void and</u> <u>Reissue Benefits</u>.
- Normally you only increase formula when working with partially BF infant.
- For policy see <u>Chapter 23 WIC Foods and Ch. 24 Medical Documentation</u>

| Steps                                                                                                    | Cascades Screen                                                                                                    |
|----------------------------------------------------------------------------------------------------|----------------------------------------------------------------------------------------------------|
| <ul> <li><b>1. Breastfeeding Review:</b><br/>Staff must complete a BF<br/>review to assess:</li> <li>Does infant need<br/>formula?</li> <li>How much formula is<br/>needed?</li> </ul> | <ul> <li>Note:</li> <li>Can only increase formula 2 times in a month for a breastfed infant.</li> <li>See policy Chapter 15 for Breastfeeding review process.</li> </ul> |
| Please follow BF review<br>process and stop here if no<br>formula needed.                                                                                                    |                                                                                                    |

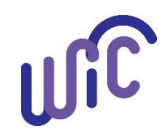

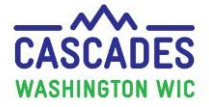

| <ul> <li>3. Update Infant Health<br/>Information:         <ul> <li>Step A: In Quick Links, select Health<br/>Information.</li> <li>Step B: Under<br/>Breastfeeding<br/>Information, complete</li> </ul> </li> <li>Step B: Under</li> </ul>                                                                                                    | ETUNIA                                                                                            |
|----------------------------------------------------------------------------------------------------|---------------------------------------------------------------------------------------------------|
| Are you breastfeeding?<br>Note: BF Peer<br>Counselors (BFPC) will<br>document the same<br>information in the BF<br>Peer Counseling Care<br>Plan section. Those<br>responses will appear<br>in Health Information.<br>The CPA will verify<br>DAISY DUCK<br>Data Collection Date<br>Para Collection Date<br>Parastfeeding Frequency<br>More than 12 times in 24 hours<br>Complications<br>Step B<br>Step B<br>Ste | Ever Breastfed?<br>Ves No O Unknown<br>Reason Infant Stopped Breastfeeding<br>Sols / 24 hr Period |

Cascades Steps – Increase Formula Benefits

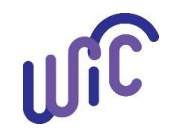

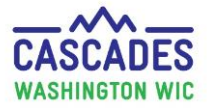

| • Step C: Select Save.                                                                                                    | Save Cancel Step C                                                                                                    |
|----------------------------------------------------------------------------------------------------|----------------------------------------------------------------------------------------------------|
| <ul> <li>Select BF Participant:</li> <li>In family carousel,<br/>select BF participant's<br/>name.</li> </ul>                                                                           | DUCK Family<br>Family ID: F00100000252<br>1234 FIRST ST<br>OLYMPIA, WA 98513                                                                                                    |
| <ul> <li>5. Verify BF Participant<br/>Health Information:</li> <li>In Quick Links, select<br/>Health Information.</li> </ul>                                                            | Certification Family Demographics Participant Demographics Income Information Health Information Anthro / Lab                                                                                                    |
| <ul> <li>Review BF information.</li> <li>You should see the same information you just entered into the infant's Health Information screen.</li> <li>If correct, select Save.</li> </ul> | Data Collection Date   Are you breastfeeding?   T/15/2019   Breastfeeding Frequency   Age Infant Stopped Breastfeeding   More than 12 times in 24 hours   Complications   Age Supplement Was Given   Number of Wet Diapers / 24 hr Period   Number of Stools / 24 hr Period   32–38 days   Do you give your baby any formula?   Yes   Yes   No   How much formula do you give your infant in a 24-hour period?   10.00   oz. |
|                                                                                                    | Save Cancel                                                                                                    |

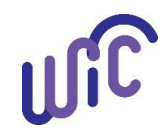

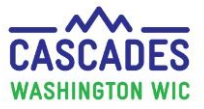

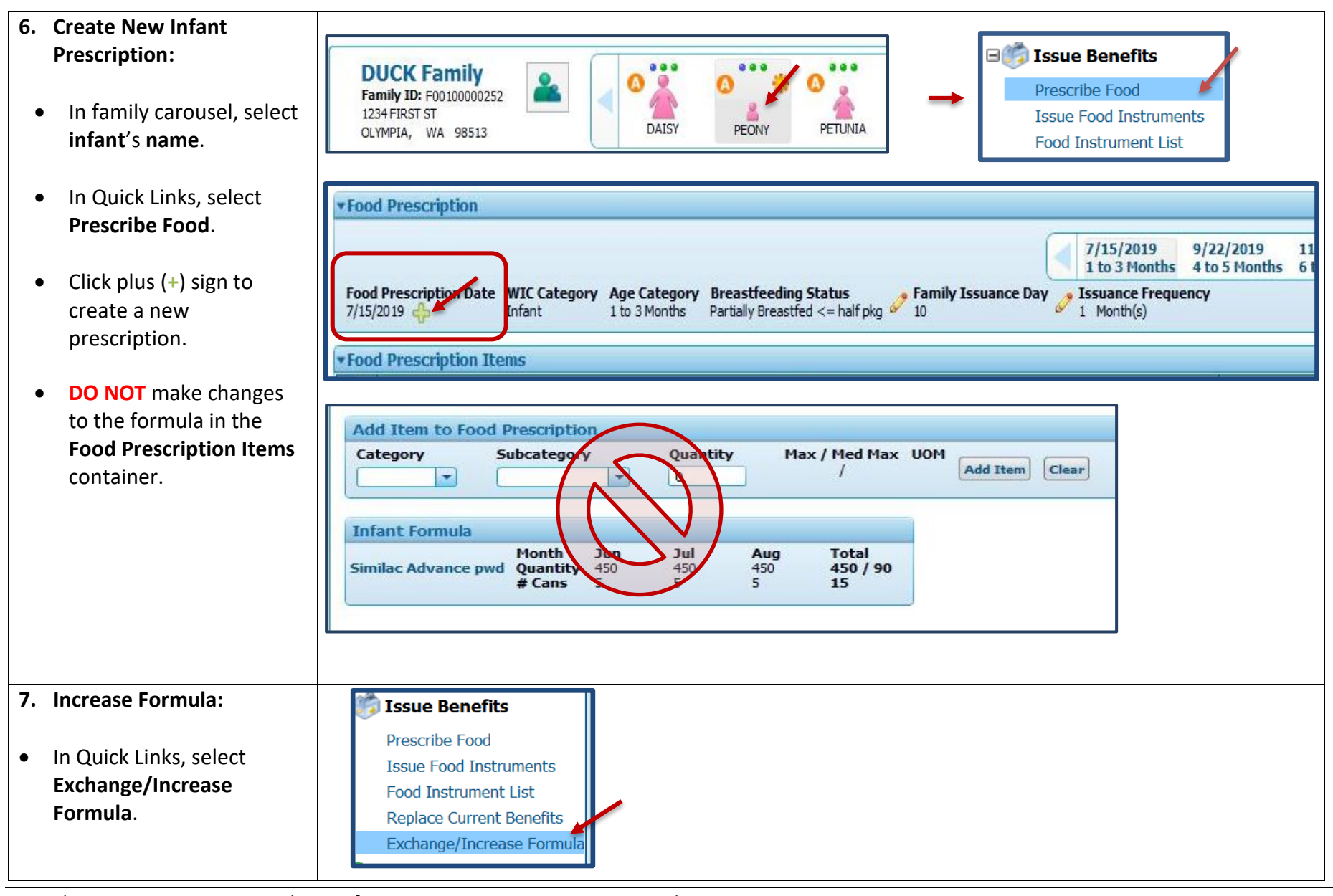

Cascades Steps – Increase Formula Benefits

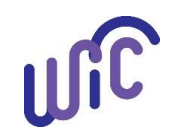

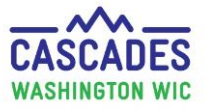

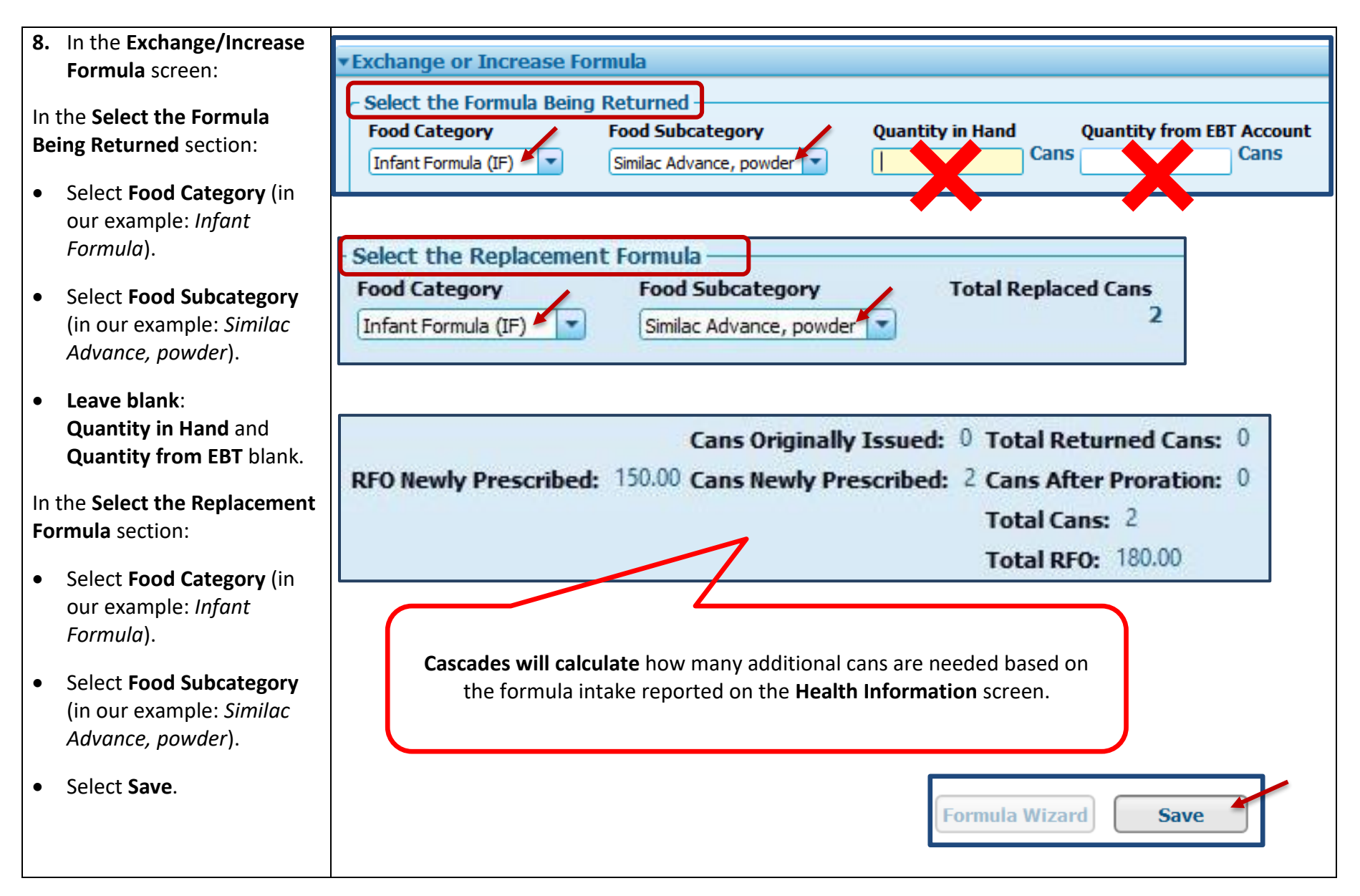

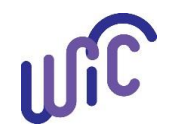

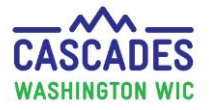

| 9. | Confirm Formula                                                                                                    | Family Food Instruments |                     |                    |                           |                                                |                      |  |
|----|----------------------------------------------------------------------------------------------------|-------------------------|---------------------|--------------------|---------------------------|------------------------------------------------|----------------------|--|
|    | Increased:                                                                                                    | Serial #                | First Date to Spend | Last Date to Spend | Status                    | Issue Date                                     | Print Date           |  |
| Th | e system will redirect you to                                                                                      |                         |                     |                    |                           |                                                |                      |  |
| th | e Food Instrument List                                                                                             |                         |                     |                    |                           |                                                |                      |  |
| SC | reen.                                                                                                    |                         |                     |                    |                           |                                                |                      |  |
| •  | Status Message will<br>confirm benefits issued<br>successfully.<br>Print Shopping List:                            |                         |                     |                    | Status M<br>Food<br>succe | essage<br>I Instrument was issued<br>essfully. |                      |  |
|    | <ul> <li>Review and confirm<br/>that family benefits<br/>now include new</li> </ul>                                |                         | t                   |                    | Print Shopping Lis        | st Void Selected                               | Replace Cancel       |  |
|    | formula (Similac<br>Advance).                                                                                      | 7/15/2019 th            | nru 8/9/2019        | 3905               | 3                         | Can S                                          | imilac Advance, powd |  |
|    | <b>If correct</b> on shopping<br>list, you know the<br>benefits were<br>successfully issued to<br>the EBT account. |                         |                     |                    |                           |                                                |                      |  |

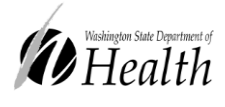

This institution is an equal opportunity provider.

**Washington State WIC Nutrition Program does not discriminate.** For persons with disabilities, this document is available on request in other formats.

To submit a request, please call 1-800-525-0127 (TDD/TTY call 711)

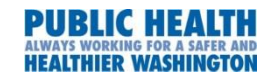

DOH 961-1171 July 2019